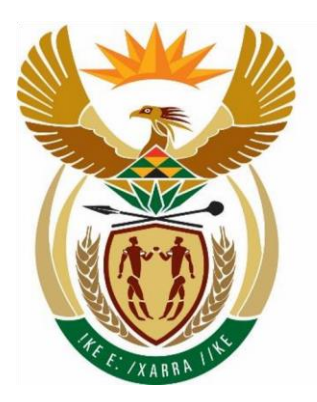

public works & infrastructure

Department: Public Works and Infrastructure **REPUBLIC OF SOUTH AFRICA** 

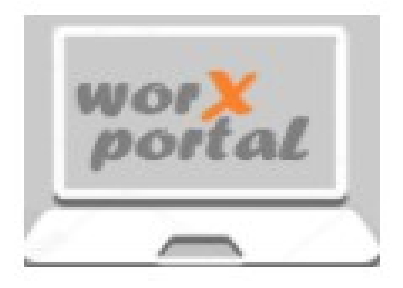

# USER MANUAL ELEAVE MANAGEMENT SYSTEM

# **HOW TO LOGIN IN AND NAVIGATE**

OUTCOME: AT THE END OF THIS SECTION YOU SHOULD BE ABLE TO:

- KNOW HOW TO ACCESS THE LEAVE APPLICATION SYSTEM
- KNOW HOW TO LOG IN.
- KNOW HOW TO APPLY FOR LEAVE
- KNOW HOW TO VALIDATE LEAVE
- KNOW HOW TO APPROVE LEAVE
- KNOW HOW TO VIEW REPORTS

ACCESSIBILITY: ONLINE LEAVE APPLICATION IS A WEB BASED SYSTEM WHICH CAN BE ACCESSED VIA THE WEB ON A GOVERNMENT NETWORK.

THE PREFERABLE BROWSERS TO BE USED FOR ACCESSING THE SYSTEM ARE:

- Mozilla version 46+
- Chrome version 42+

TO HAVE FULL ACCESS ON THE ONLINE LEAVE MANAGEMENT SYSTEM YOU SHOULD BE REGISTERED ON THE DPWI'S ACTIVE DIRECTIVE (YOU SHOULD HAVE AN ACTIVE DPWI EMAIL ACCOUNT).

THE URLS/WEB ADDRESS TO BE USED FOR ONLINE LEAVE MANAGEMENT SYSTEM ARE:

- FOR PRODUCTION ENVIRONMENT: <u>https://worxstation.dpw.gov.za/employee-portal/</u>
- FOR TEST ENVIRONMENT: <u>http://10.124.36.180/employee-portal/</u>

#### THE FOLLOWING PAGE WILL BE DISPLAYED WHEN THE CORRECT URL IS ENTERED.

#### LOGIN SCREEN:

|                                        |   | Department:<br>Public works<br>Department:<br>Public Works and Infrastructure<br>REPUBLIC OF SOUTH AFRICA |
|----------------------------------------|---|----------------------------------------------------------------------------------------------------|
|                                        |   |                                                                                                    |
| Sign-In                                |   |                                                                                                    |
| Username *                             |   |                                                                                                    |
| Password *                             | 0 |                                                                                                    |
| Sign-In                                |   |                                                                                                    |
| Download User Guide * 👻                |   |                                                                                                    |
| Enquiries                              |   |                                                                                                    |
| €012 406 1620 Worx4usupport@dpw.gov.za |   |                                                                                                    |
| ·                                      |   |                                                                                                    |
|                                        |   |                                                                                                    |

THE USER WIL BE REQUIRED TO CAPTURE THE CORRECT DETAILS. ONCE ALL THE REQUIRED FIELDS ARE CAPTURED CLICK THE LOGIN BUTTON

ON THE LOGIN PAGE ENTER THE FOLLOWING:

- USERNAME (NAME AND SURNAME)
  - PASSWORD (THE SAME PASSWORD YOU USE TO UNLOCK YOUR PC OR LAPTOP)

THE SYSTEM WILL VALIDATE IF THE COMBINATION THE USER ENTERED ARE CORRECT

↓ IF THE CREDENTIALS ARE INCORRECT, AN ERROR MESSAGE WILL BE DISPLAYED "BAD CREDENTIALS"

ONCE THE USER MANAGES TO LOGIN SUCCESSFULLY THE BELOW SCREEN WILL BE DISPLAYED

#### FOR EMPLOYEES LEVEL 13 UPWARD AND EMPLOYEES WHO ARE NOT LINKED TO A SUPERVISOR THE POP UP BELOW WILL APPEAR ONCE THEY LOGIN

NB: THE SYSTEM WILL REQUEST YOU TO FIRST SEARCH FOR A SUPERVISOR AND UPDATE SOTHAT THE SUPERVIOSOR CAN BE LINKED TO YOUR PROFILE SEE SCREEN BELOW

| USERNAME RUCZANE MAGORO                                 | Leave Application                                    |                                      | 0 |
|---------------------------------------------------------|------------------------------------------------------|--------------------------------------|---|
| ORGANISATION NAT DEPT PUBLIC WORKS                      | Periods Covering Full                                | Day                                  |   |
| REGION HEAD OFFICE<br>RESPONSIBILITY D. IT APPLICATIONS | Leave Type *                                         |                                      | 8 |
| JOB TITLE ICT JUNIOR DEVELOPER                          | End Date *                                           | Search Supervisor<br>Supervisor Name |   |
| Administration 🕓<br>Leave Application 🔗                 | Address                                              | tsemedi Q                            |   |
| Fleet Booking S&T Claims                                |                                                      | Solart your Supervisor               |   |
|                                                         | Managers<br>Choose a Supervisor<br>Tisemedi Malapela | TSEMEDI MALAPELA 🗸                   |   |
|                                                         |                                                      |                                      |   |
|                                                         | - tiack                                              |                                      |   |

- SEARCH THE NAME OF YOUR SUPERVISOR
- ♣ SELECT THE RIGHT SUPERVISOR
- ↓ CLICK UPADATE, THE SYSETEM WILL LINK YOUR PROFILE TO THE SUPERVISOR.

| Public works     infrastructure     Department     Public Works and Infrastructure     REPUBLIC OF SOUTH AFRICA |                                                  |
|----------------------------------------------------------------------------------------------------|--------------------------------------------------|
| USERNAME PUSELETSO MOTHOA                                                                                       | Home                                             |
| ORGANISATION NAT DEPT PUBLIC WORK                                                                               |                                                  |
| REGION HEAD OFFICE                                                                                              | 📩 Administration 🛛 🚢 Human Resources 🔢 Logistics |
| RESPONSIBILITY D: IT APPLICATIONS                                                                               |                                                  |
| JOB TITLE ICT JUNIOR DEVELOPER                                                                                  |                                                  |
| Administration 🗸                                                                                                |                                                  |
| Leave Application                                                                                               |                                                  |
| Fleet Booking V                                                                                                 |                                                  |
| S&T Claims                                                                                                    | •                                                |
|                                                                                                    |                                                  |
|                                                                                                    |                                                  |
|                                                                                                    |                                                  |
|                                                                                                    |                                                  |
|                                                                                                    |                                                  |
|                                                                                                    |                                                  |

ONCE THE USER MANAGES TO LOGIN TO THE LEAVE APPLICATION SYSTEM, THE SCREEN ABOVE WILL BE DISPLAYED AS A WELCOME SCREEN.

THE SCREEN IS DIVIDED INTO TWO PANELS; THE MAIN MENU ON THE LEFT AND THE HOME PAGE IN THE MIDDLE OF THE SCREEN

#### TOP LEFT ICONS:

|                                            |      |                               | 0 |
|--------------------------------------------|------|-------------------------------|---|
| Puseletso Mothoa<br>HO DIV: IT DEVELOPMENT | Home |                               |   |
| Human Resources                            |      | 👫 Human Resources 🛅 Logistics |   |
| Apply for Leave                            |      |                               |   |
| Validate Leave                             |      |                               |   |
| Approve Leave                              |      |                               |   |
| Logistics 🗸 🗸                              |      |                               |   |
|                                            |      |                               |   |

LOGGED IN USER'S NAME INDICATING WHOM LOGGED IN

| NAVIGATION BAR | MINIMIZE AND MAXIMIZE<br>THE HOME PAGE. |
|----------------|-----------------------------------------|
|                |                                         |

#### TOP RIGHT ICONS:

| HELP   | 2 | USER MANUAL                                          |
|--------|---|------------------------------------------------------|
| LOGOUT | Ð | IF CLICKED THE USE WILL BE<br>LOG OUT OF THE SYSTEM. |

THE MAIN MENU ON THE LEFT PANEL INDICATES THE BELOW DEPENDING ON THE USER'S JOB TITLE:

NB: LOWER LEVEL EMPLOYEES WILL ONLY BE ABLE TO SEE APPLY FOR LEAVE MENU

- APPLY FOR LEAVE: EMPLOYEES, LINE SUPERVISORS AND LINE MANAGERS MUST BE ABLE TO APPLY FOR LEAVE
- VALIDATE LEAVE: LINE SUPERVISORS WILL BE GIVEN RIGHT TO THIS SCREEN WHERE THEY WILL BE ABLE TO VALIDATE THE LEAVES. THEY WILL BE ABLE TO RECOMMEND OR NOT RECOMMEND OR RESCHEDULE THE LEAVES.

• **APPROVE LEAVE:** LINE MANAGERS WILL BE GIVEN RIGHT TO THIS SCREEN WHERE THEY WILL BE ABLE TO APPROVE THE LEAVES. THEY WILL BE ABLE TO APPROVE OR REJECT OR RESCHEDULE THE LEAVES.

IN THE MIDDLE OF THE SCREEN BUTTONS INDICATE THE BELOW

**HUMAN RESOURCES:** EMPLOYEE, LINE MANAGEMENT AND SUPERVISORS WILL BE ABLE TO SEE THEIR LEAVE CREDIT. IT WILL SHOW THE CURRENT, PREVIOUS, CAPPED AND SICK LEAVES.IT ALSO STORES ALL THE LEAVES WHICH USERS APPLIED FOR TO SHOW STATUS OF THE LEAVE.

#### APPLICATION PROCESS

- LICK ON HUMAN RESOURCE
- THE LEAVE CREDIT SCREEN BELOW WILL APPEAR WHERE YOU ARE ABLE TO SEE YOUR LEAVES CREDITS AS PER PERSAL

| Peptine<br>Republic<br>Peptine<br>Republic | c works<br>rastructure<br>ent:<br>oks and infrastructure<br>ic of south Africa |                                |             |              |                            |            |             |                                          |
|--------------------------------------------|--------------------------------------------------------------------------------|--------------------------------|-------------|--------------|----------------------------|------------|-------------|------------------------------------------|
| USERNAME PUSE                              | LETSO MOTHOA                                                                   | Leave Dashboard                |             |              |                            |            |             |                                          |
| ORGANISATION NAT                           | DEPT PUBLIC WORK                                                               | Credite                        | Full Day    | Half Day     | Deschadulad                |            |             |                                          |
| REGION HEAE                                | O OFFICE                                                                       | Credits                        | Pull Day    | Hall Day     | Rescheduled                |            |             |                                          |
| RESPONSIBILITY D: IT                       | APPLICATIONS<br>AGEMENT                                                        | Leave Credits                  |             |              |                            |            |             |                                          |
| JOB TITLE ICT J                            | JNIOR DEVELOPER                                                                | _                              |             | 🗸 Current 22 | Previous: 16               | × Capped 0 | En Sick: 32 |                                          |
| Administration                             |                                                                                |                                |             |              |                            |            |             |                                          |
| Leave Application                          | n ~                                                                            |                                |             |              |                            |            |             |                                          |
| Fleet Booking                              | ~                                                                              |                                |             |              |                            |            |             |                                          |
| S&T Claims                                 | ~                                                                              |                                |             |              |                            |            |             |                                          |
|                                            |                                                                                |                                |             |              |                            |            |             | +<br>Leave Anglication, click the button |
| 4                                          | Leave                                                                          | +<br>Application, click the bi | CI<br>utton | LICK ON TH   | IE PLUS BUT<br>APPPLICATIC | TON THE BO | OTTOM RIG   | HT CORNER TO                             |

#### ONCE YOU CLICK ON THE LEAVE APPLICATION BUTTON THE SCREEN BELOW WILL APPEAR.

| ≡                                               | 0 Đ                  | 📥 CLICK      |
|-------------------------------------------------|----------------------|--------------|
| USERNAME PUSELETSO MOTHOA                       | Leave Application    | ON FULL DAY  |
| ORGANISATION NAT DEPT PUBLIC WORK               | Choose Leave Period: | BUTTON TO    |
| REGION HEAD OFFICE                              |                      | ΔΡΡΙ Υ ΕΩΒ Δ |
| RESPONSIBILITY D: IT APPLICATIONS<br>MANAGEMENT | Hall Day Back        |              |
| JOB TITLE ICT JUNIOR DEVELOPER                  |                      |              |
| Administration V                                |                      | COVERING     |
| Leave Application                               |                      | FULL DAY     |
| E Leave Application                             |                      |              |
| 🗘 Validate Leave Application                    |                      |              |
| Ay Approve Leave Application                    |                      |              |
| Reports                                         |                      |              |
| Fleet Booking 🗸 🗸                               |                      |              |
| S&T Claims 🗸 🗸                                  |                      |              |

### ONCE YOU CLICK ON FULL DAY THE SCREEN BELOW SHOULD APPEAR COMPLETE ALL THE FIELDS REQUIRED ON THE SCREEN BELOW TO BE ABLE TO APPLY FOR LEAVE

| Leave Application                   |                                      |   |
|-------------------------------------|--------------------------------------|---|
| Periods Covering Full Day           |                                      |   |
| Leave Type *                        | Leave Sub Category *                 |   |
| ANNUAL LEAVE                        | VACATION-FULL PAY (WORK DAYS)        | Ŧ |
| Start Date "                        | End Date "                           |   |
| 2023/09/11                          | 2023/09/14                           | ۲ |
| No of Days                          | Address                              |   |
| 4                                   | 333 6th Avenue Capital Park Pretoria |   |
| Choose a Supervisor                 |                                      |   |
| Choose a Supervisor<br>Rainy Monkwe | •                                    |   |
|                                     |                                      |   |
| Choose a Supervisor                 |                                      |   |
| Khathu Nekhumbe                     | ·                                    |   |
|                                     |                                      |   |
|                                     |                                      |   |
| Apply                               |                                      |   |
|                                     |                                      |   |
|                                     |                                      |   |

- SELECT THE LEAVE TYPE FROM THE DROP DOWN LIST
- SELECT THE LEAVE SUB CATEGORY FROM THE DROP DOWN LIST
- CHOOSE THE START DATE BY CLICKING ON THE CALENDER AND THE END DATE AS WELL
- **HE SYSTEM WILL AUTOMATICALLY POPULATE THE NUMBER OF DAYS**
- **4** ENTER THE ADDRESS

- ♣ CHOOSE YOUR SUPERVISOR/S
- CLICK APPLY

NB:

- 1. THE APPLY BUTTON WILL REMAIN DISABLED IF THERE IS A FIELD THAT IS NOT CORRECTLY POPULATED.
- 2. SHOULD YOU NOT HAVE ENOUGH LEAVE CREDITS A POP UP MASSAGE WILL BE DISPLAYED TELLING YOU DON'T HAVE CREDITS

ONCE THE APPLY BUTTON IS CLICKED, THE SYSTEM WILL RE-DIRECT BACK TO THE LEAVE CREDITS SCREEN BELOW.

| 3           | public works<br>& infrastructure<br>Department<br>Public Works and Infrastructure<br>REPUBLIC OF SOUTH AFRICA |                 |          |             |             |             |            |
|-------------|----------------------------------------------------------------------------------------------------|-----------------|----------|-------------|-------------|-------------|------------|
| USERNAME    | PUSELETSO MOTHOA                                                                                              | Leave Dashboard |          |             |             |             |            |
| IRGANISATIO | N NAT DEPT PUBLIC WORK                                                                                        | Credits         | Full Day | Half Day    | Rescheduled |             |            |
| LEGION      | HEAD OFFICE                                                                                                   | Leave Credits   |          |             |             |             |            |
| JOB TITLE   | ICT JUNIOR DEVELOPER                                                                                          |                 |          | Current: 22 | revious: 16 | × Capped: 0 | 📖 Sick: 32 |
| Administ    | ation 🗸                                                                                                    |                 |          |             |             |             |            |
| Leave Ap    | plication v                                                                                                   |                 |          |             |             |             |            |
| Fleet Boo   | king v<br>ns v                                                                                                |                 |          |             |             |             |            |
|             |                                                                                                    |                 |          |             |             |             |            |
|             |                                                                                                    |                 |          |             |             |             |            |
|             |                                                                                                    |                 |          |             |             |             |            |
|             |                                                                                                    |                 |          |             |             |             |            |
|             |                                                                                                    |                 |          |             |             |             |            |
|             |                                                                                                    |                 |          |             |             |             |            |
|             |                                                                                                    |                 |          |             |             |             |            |

| Leave Dashboard     |                      |          |                         |   |               |                                 |           |        |
|---------------------|----------------------|----------|-------------------------|---|---------------|---------------------------------|-----------|--------|
| Credits             | Full Day             | Half Day | Rescheduled             |   |               |                                 |           |        |
| Leaves Requsted for | r Periods Covering F | ull Day  |                         |   |               |                                 |           |        |
| Ref No              |                      |          | Status                  |   | Captured Date |                                 | View      | Form   |
| LRN-13623-57-1022   |                      |          | Not Recommended         | : | 2023-06-13    |                                 | \$        |        |
| LRN-9623-57-0943    |                      |          | Sent For Recommendation | : | 2023-06-09    |                                 | \$        |        |
| LRN-19623-57-1350   |                      |          | Recommended             | : | 2023-06-19    |                                 | \$        |        |
| LRN-2022-11-07-568  |                      |          | Recommended             | : | 2022-11-07    |                                 | \$        |        |
| LRN-23523-57-1450   |                      |          | Sent For Recommendation | 1 | 2023-05-23    |                                 | \$        |        |
|                     |                      |          |                         |   |               | Items per page: 5 ▼ 1 − 5 of 20 | •         | >      |
|                     |                      |          |                         |   |               |                                 |           |        |
|                     |                      |          |                         |   |               |                                 |           |        |
|                     |                      |          |                         |   |               | Leave Application,              | click the | button |

## ↓ CLICK ON FULLDAY TO VIEW THE LEAVE STATUS THAT YOU APPLIED FOR SEE SCREEN BELOW

♣ YOU WILL BE ABLE TO SEE THE LEAVE YOU APPLIED FOR

CLICK ON THE BLUE FORM TO SEE THE ACTUAL LEAVE APPLICATION FORM

AN EMAIL WILL BE SEND TO THE SUPERVISOR NOTIFYING HIM/HER OF YOUR LEAVE APPLICATION AND THE URL TO LOGIN INTO THE SYSTEM

#### E.G

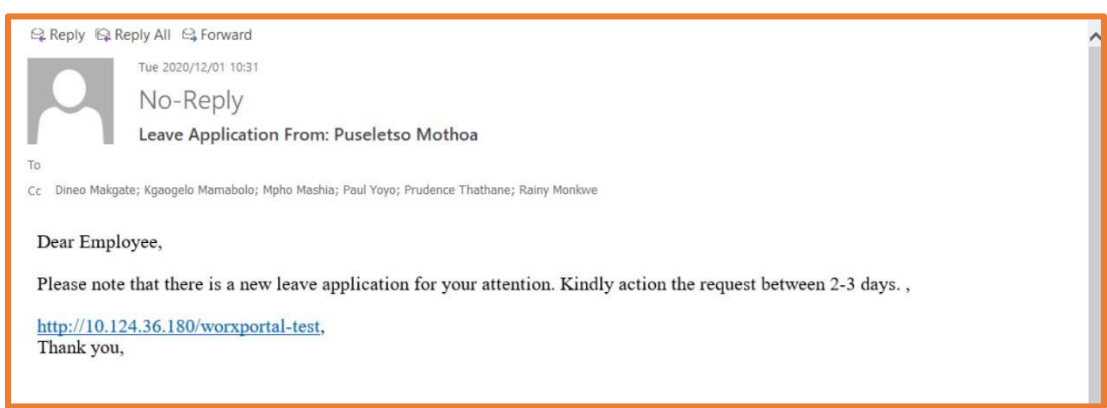

#### LEAVE APPLICATIONS THAT REQUIRE UPLOADING OF A DOCUMENT

#### E.G: NORMAL SICK LEAVE BELOW

| Public works<br>infrastructure<br>Department<br>REPUBLIC OF SOUTH AFRICA |                                          |                                                                                                    |            |
|--------------------------------------------------------------------------|------------------------------------------|----------------------------------------------------------------------------------------------------|------------|
| -                                                                        | Lewe Type *                              | Leave Sub Category *                                                                                            | <b>V</b> 2 |
| USERNAME PUSELETSO MOTHOA                                                | NORMAL SICK LEAVE                        | <ul> <li>SICK-FULL PAY (WORK DAYS)</li> </ul>                                                                   |            |
| ORGANISATION NAT DEPT PUBLIC WORK                                        |                                          | the second second second second second second second second second second second second second second second se |            |
| REGION HEAD OFFICE                                                       | Start Date * 2023/09/11                  | End Date * 2023/09/12                                                                                           | -          |
| PESPONSIBILITY DE L'ADDE L'ATIONS                                        |                                          | EJ EGEGGGTE                                                                                                    |            |
| MANAGEMENT                                                               | No of Days                               | Addens                                                                                                    |            |
| JOB TITLE ICT JUNIOR DEVELOPER                                           | 2                                        | 333 6th Avenue Capital Park Pretoria                                                                            |            |
| Administration 🗸                                                         | O Upload File 🧿 Do Not Upload (Optional) |                                                                                                    |            |
| Fleet Booking 🗸 🗸                                                        | Managers                                 |                                                                                                    |            |
| S&T Claims                                                               | Choose a Supervisor<br>Rainy Monkwe      |                                                                                                    |            |
|                                                                          | Chose a Supervisor<br>Khathu Nekhumbe    |                                                                                                    |            |
|                                                                          | B Apply 🗿 Back                           |                                                                                                    |            |

- ♣ SELECT THE LEAVE TYPE FROM THE DROP DOWN LIST
- ♣ SELECT THE LEAVE SUB CATEGORY FROM THE DROP DOWN LIST
- ↓ CHOOSE THE START DATE BY CLICKING ON THE CALENDER AND THE END DATE AS WELL
- **the system will automatically populate the number of days**
- **4** ENTER THE ADDRESS

| Public works<br>k infrastructure<br>Partiese<br>Partiese<br>Part |                                                                                                    | [] <sup>7</sup><br>• 5                 | NB:<br>1. IF YOU HAVE SELECTED<br>1 OR 2 DAYS WITHOUT A SICK |
|----------------------------------------------------------------------------------------------------|----------------------------------------------------------------------------------------------------|----------------------------------------|--------------------------------------------------------------|
| USERNAME PUSILIESO MOTHOA                                                                                                    | Leave Application                                                                                                    |                                        | NOTE YOU CAN SECLECT DO                                      |
| RISON HEADOFACE                                                                                                    | Periods Covering Full Day User Type* Honolay Group Lawr                                                                                                    | service service caves                  | NOT UPLOAD FILE BUTTON                                       |
| REPORTED TO TRADUCATIONS<br>MANAGEMENT<br>X08 TITLE ICT ANNOR DEVELOPER                                                                                                    | Territoria de la seria de la seria de la s | terror sacisti (nersianta)     (when i | 2. IF YOU HAVE SELECTED                                      |
| Administration                                                                                                    | 20220911                                                                                                    | E 2213972 E                            | 1 OR 2 DAYS WITH A SICK NOTE                                 |
| Leave Application                                                                                                    | 2                                                                                                    | 333 Bith Avenue Capital Park Pretoria  | YOU CAN SECLECT UPLOAD FILE                                  |
| S&T Claims                                                                                                    | Oplicad File O Do Not Uplicad (Optional)                                                                                                    |                                        | BUTTON TO UPLOAD YOUR                                        |
|                                                                                                    | Upload Supporting Documents                                                                                                    |                                        | DOCUMENT                                                     |
|                                                                                                    | Choose File *                                                                                                    | Ukud                                   | 3. THE DOCUMENT CAN                                          |
|                                                                                                    | Marages                                                                                                    |                                        | EITHER BE IN A PICTURE                                       |
|                                                                                                    | Corene a Lapovice<br>Rainty Maximu                                                                                                    |                                        | FORMAT OR PDF FORMAT                                         |
|                                                                                                    | Doore s Superior                                                                                                    |                                        | CLICK ON THE SMALL FILE ICON                                 |
|                                                                                                    | Khathu Nebhumbe                                                                                                    | <u>.</u>                               | TO SELECT YOUR FILE, ONCE                                    |
|                                                                                                    |                                                                                                    |                                        | YOU SELECT YOUR FILE THE                                     |
|                                                                                                    | 10 Apply 10 Back                                                                                                    |                                        | UPLOAD BUTTON WILL BE                                        |
| _                                                                                                    |                                                                                                    |                                        | ENABLED                                                      |

- CHOOSE YOUR SUPERVISOR/S
- CLICK ON APPLY

ONCE THE APPLY BUTTON IS CLICKED, THE SYSTEM WILL RE-DIRECT BACK TO THE LEAVE SCREEN BELOW WHERE THE USER SHOULD BE ABLE TO SEE THE STATUS OF THE LEAVE. AN EMAIL WILL BE SEND TO YOUR SUPERVISOR FOR RECOMMENDATION AND APPROVAL.

#### **RECOMMENDATION AND APROVAL PROCCESS BELOW**

↓ THE SUPERVISOR MUST LOGIN INTO THE SYSTEM

|                            | Applic works<br>infrastructure<br>lepartment:<br>ublic Works and Infrastructure<br>LEPUBLIC OF SOUTH AFRICA |                                                        |                      |                           |        |
|----------------------------|----------------------------------------------------------------------------------------------------|--------------------------------------------------------|----------------------|---------------------------|--------|
| USERNAME                   | RUDZANI MAGORO                                                                                              | Leave Validation                                       |                      |                           |        |
| ORGANISATION<br>REGION     | NAT DEPT PUBLIC WORKS<br>HEAD OFFICE                                                                        | Full Day Half Day Leaves Awaiting Validation for Perio | ds Covering Full Day |                           |        |
| JOB TITLE                  | MANAGEMENT                                                                                                  | Ref No.                                                | Captured By          | Captured Date             | Action |
| Administrat                | tion 🗸                                                                                                    | LRN-11923-06-0852                                      | Khanyisile Maseme    | 2023 - 09 - 11            | 3      |
| Leave Appli                | ication ^                                                                                                   | LRN-7823-60-1417                                       | Puseletso Mothoa     | 2023 - 08 - 07            | 2      |
| () Validate Le             | save Application                                                                                            | LRN-8823-06-0955                                       | khanyisile maseme    | 2023 - 08 - 08            | 2      |
| A Approve Le               | eave Application                                                                                            | LRN-19723-60-1456                                      | puseletso mothoa     | 2023 - 07 - 19            | 3      |
| Reports                    |                                                                                                    | LRN-8823-06-0744                                       | Khanyisile Maseme    | 2023 - 08 - 08            | 2      |
| Fleet Bookir<br>S&T Claims | ing v.<br>s v.                                                                                              |                                                        |                      | llems per page: 5 + 1 - 5 | of 15  |

- CLICK ON VALIDATE LEAVE APPLICATION TAB ON THE LEFT MENU
- ALL THE LEAVES SEND TO THE SUPERVISOR WILL APPEAR SHOWING THE REF NUMBER, CAPTURER DATE

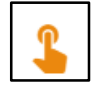

CLICK ACTION TO VIEW THE REQUEST/ LEAVE APPLICATION

#### ONCE YOU CLICK ON THE ACTION ICON THE SCREEN BELOW SHOULD APPEAR

| Public works<br>infrastructure<br>Department<br>Public Vioris and Infrastructure |                                                 |                                  |  |
|----------------------------------------------------------------------------------|-------------------------------------------------|----------------------------------|--|
| USERNAME RUDZANI MAGORO                                                          | Validate Leave                                  |                                  |  |
| ORGANISATION NAT DEPT PUBLIC WORKS                                               | Recommendation By Supervisor                    |                                  |  |
| REGION HEAD OFFICE                                                               | Reference Number                                | Name<br>Khanvinik Manama         |  |
| RESPONSIBILITY D: IT APPLICATIONS<br>MANAGEMENT                                  | LKR+11823-00-0032                               |                                  |  |
| JOB TITLE ICT JUNIOR DEVELOPER                                                   | Leave Start Date<br>12 September 2023           | Leave End Date 15 September 2023 |  |
| Administration 🗸                                                                 | Number Of Days                                  | Leave Type                       |  |
| Leave Application ^                                                              | 4                                               | ANNUAL LEAVE                     |  |
| E Leave Application                                                              | Leave Sub Category Description                  |                                  |  |
| 🗘 Validate Leave Application                                                     | VACATION-FULL PAY (WORK DAYS)                   |                                  |  |
| A Approve Leave Application                                                      | Employee Leave Credits                          |                                  |  |
| Reports                                                                          | Current: 21; Previous: 0; Capped: 18; Sick: 36; |                                  |  |
| Fleet Booking 🗸 🗸                                                                |                                                 |                                  |  |
| S&T Claims                                                                       | Choose Action                                   |                                  |  |
|                                                                                  | Recommended     Not Recommended                 |                                  |  |
|                                                                                  | Remarks                                         |                                  |  |

THE LEAVE APPLICATION DETAILS SHOULD APPEAR.

CLICK ON RECOMMEND BUTTON TO RECOMMEND THE LEAVE

CLICK RECOMMEND BUTTON

Recommend

CLICK ON NOT RECOMMEND BUTTON IF YOU DO NOT RECOMMEND THE APPLICATION
 NB: IF YOU SELECT NOT RECOMMEND YOU NEED TO PUT IN A REMARK (REASON WHY YOU NOT RECOMMENDING)

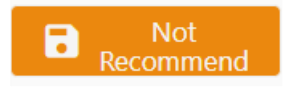

THEN CLICK NOT RECOMMENT BUTTON.

ONCE THE LEAVE APPLICATION IS RECOMMENDED OR NOT RECOMMENDED AN EMAIL WILL BE SEND TO THE APPLICANT STATING THAT THE LEAVE APPLICATION IS RECOMMENDED OR NOT RECOMMENDED DUE TO THE REAMARK STATED BY THE SUPERVISOR.

#### **E.G BELOW**

Puseletso Mothoa
This message was sent with High importance.
Dear Employee,
Please note that your leave application with LRN-23823-60-1104 was not approved.. ,
<u>http://10.124.36.180/employee-portal/</u>,
Kind regardseLeave Management SolutionMaking employees live better through technology.Improving service delivery.

#### **APPROVAL OF LEAVE APPLICATION**

| beatment:<br>REPUBLIC OF SOUTH AFRICA           |                                                   |  |  |
|-------------------------------------------------|---------------------------------------------------|--|--|
| =                                               | 0 3                                               |  |  |
| USERNAME RUDZANI MAGORO                         | Approval By Head of Department                    |  |  |
| ORGANISATION NAT DEPT PUBLIC WORKS              | Reference Number Name                             |  |  |
|                                                 | LRN-27623-06-0946 Khanyisile Maseme               |  |  |
| REGION HEAD OFFICE                              | Leave End Date                                    |  |  |
| RESPONSIBILITY D: IT APPLICATIONS<br>MANAGEMENT | 2023-06-29T22:00:00 000Z 2023-06-29T22:00:00 000Z |  |  |
| JOB TITLE ICT JUNIOR DEVELOPER                  |                                                   |  |  |
|                                                 | Number Of Days Leave Type                         |  |  |
| Administration 🗸                                | 4 ANNUAL LEAVE                                    |  |  |
| Leave Application                               | Leave Sub Category Description                    |  |  |
| E Leave Application                             | ATTENDANCE OF CLASSES/LECTURES-OFFICIAL HOURS     |  |  |
| 🗘 Validate Leave Application                    | Employees Leave Credits                           |  |  |
| A Approve Leave Application                     | Current: 21; Previous: 0; Capped: 18; Sick: 36;   |  |  |
| Reports                                         |                                                   |  |  |
| Fleet Booking 🗸 🗸                               | Choose Action                                     |  |  |
| S&T Claims                                      |                                                   |  |  |
|                                                 | Approve      Reject      Reschedule               |  |  |
|                                                 |                                                   |  |  |
|                                                 | Approve                                           |  |  |
|                                                 |                                                   |  |  |

- CLICK APPROVE LEAVE APPLICATION ON THE LEFT MENU
- ↓ THE DETAILS ABOUT THE LEAVE APPLICATION WILL BE DISPLAYED
- 📥 CLICK

Approve

| O Approve O Reg<br>Remarks<br>WRONG ATTACHME | ject () Reschedule                                                           | CLICK REJECT TO REJECT THE LEAVE<br>APPLICATION. NB: YOU NEED TO PUT A REMARK IF<br>YOU ARE REJECTING THE LEAVE APPLICATION |                                                       |
|----------------------------------------------|------------------------------------------------------------------------------|----------------------------------------------------------------------------------------------------|-------------------------------------------------------|
| Approve () Reject () Reschedule              |                                                                              |                                                                                                    | NB: SHOULD THERE BE A NEED<br>TO RESCHEDULE THE LEAVE |
| Start Date<br>2023/09/18                     | End Date                                                                     | Đ                                                                                                    | APPLICATION, IT WILL BE AN                            |
| No of Days<br>3                              | Remarks<br>WE ARE RESCHEDULING TO THIS DATES BECAL<br>YOU NEED TO BE PART OF | ISE THERE WILL BE AN IMPORTANT MEETING                                                                                      | AGREEMENT BETWEEN THE<br>SUPERVISOR AND APPLICANT     |
| 🗘 Reschedule                                 |                                                                              |                                                                                                    | LICK RESCHEDULE                                       |
| END DA                                       | TE YOU ARE RESCHEDULING TO                                                   | ).                                                                                                    |                                                       |

ENTER A REMARK (REASON FOR RECHEDULING)

LICK RESCHEDULE

ONCE THE LEAVE APPLICATION IS APPROVED OR REJECTED OR RESCHEDULED AN EMAIL WILL BE SEND TO NOTIFY THE APPLICANT.

NB: IF A LEAVE APPLICATION IS NOT ACTIONED A REMINDER EMAIL WILL BE SEND TO THE APPLICANT AND THE SUPERVISOR

#### E.G REMINDER FOR SUPERVISOR:

| Q Reply Q Reply All Q Forward                                                                                                    |  |  |
|----------------------------------------------------------------------------------------------------|--|--|
| Fri 2023/07/28 12:38<br>eLeave @dpw.gov.za<br>eLeave Reminder LRN-26723-59-1250 REMINDER<br>To Puseletso Mothoa<br>This message was sent with High importance. |  |  |
| Dear Manager                                                                                                    |  |  |
| This is a reminder to respond to the leave application for Ntikedzeni MUhali, Reference No: LRN-26723-59-1250. Which was captured on: 2023-07-26 12:51:35.0    |  |  |
| Your response will be highly appreciated.                                                                                                    |  |  |
| http://10.124.36.180/employee-portal/                                                                                                    |  |  |
| Regards<br>eLeave Management Solution                                                                                                    |  |  |
| Making Employees Lives Better Through Technology<br>Improving Service Delivery                                                                                 |  |  |
|                                                                                                    |  |  |

#### E.G REMINDER FOR EMPLOYEE:

| 🗣 Reply 🖗 Rep             | oly All 😂 Forward                                          |
|---------------------------|------------------------------------------------------------|
|                           | Wed 2023/07/26 10:26                                       |
|                           | eLeave@dpw.gov.za                                          |
|                           | eLeave Reminder LRN-19723-51-0903 REMINDER                 |
| To Puseletso Moth         | 108                                                        |
| This message              | was sent with High importance.                             |
| Dear Applica              | ant                                                        |
| This is a rem             | inder that your leave application Ref LRN-19723-51-0903    |
| Which was c               | aptured on: 2023-07-19 09:02:59.0                          |
| It has not bee            | en actioned by your supervisor:                            |
| http://10.124             | .36.180/employee-portal/                                   |
| Regards                   |                                                            |
| eLeave Man                | agement Solution                                           |
| Making Emp<br>Improving S | oloyees Lives Better Through Technology<br>ervice Delivery |

#### LEAVE APPLICATION REPORTS

#### NB: NOT ALL EMPLOYEES WILL BE ABLE TO VIEM

| Public works<br>infrastructure<br>Department:<br>Public Works and Infrastructure<br>REPUBLIC OF SOUTH AFRICA |                                            |
|----------------------------------------------------------------------------------------------------|--------------------------------------------|
| =                                                                                                    | Ø 8                                        |
| USERNAME PUSELETSO MOTHOA                                                                                    | Human Resources Reports                    |
| ORGANISATION NAT DEPT PUBLIC WORK                                                                            |                                            |
| REGION HEAD OFFICE                                                                                           | Leave Credit Report     Leave Taken Report |
| RESPONSIBILITY D: IT APPLICATIONS<br>MANAGEMENT                                                              |                                            |
| JOB TITLE ICT JUNIOR DEVELOPER                                                                               |                                            |
| Administration 🗸                                                                                             |                                            |
| Leave Application                                                                                            |                                            |
| E Leave Application                                                                                          |                                            |
| Validate Leave Application                                                                                   |                                            |
| Approve Leave Application                                                                                    |                                            |
| Reports                                                                                                    |                                            |
| Fleet Booking 🗸 🗸                                                                                            |                                            |
| S&T Claims 🗸 🗸                                                                                               |                                            |
| <b>`</b>                                                                                                    |                                            |

- ↓ CLICK ON REPORTS ON THE MENU ON THE LEFT
- SELECT THE REPORTS LEAVE TAKEN REPORTS OR LEAVE CREDIT REPORT BUTTON TO VIEW THE REPORT

#### COMMENTS:

THE END!!! THANK YOU!!!......